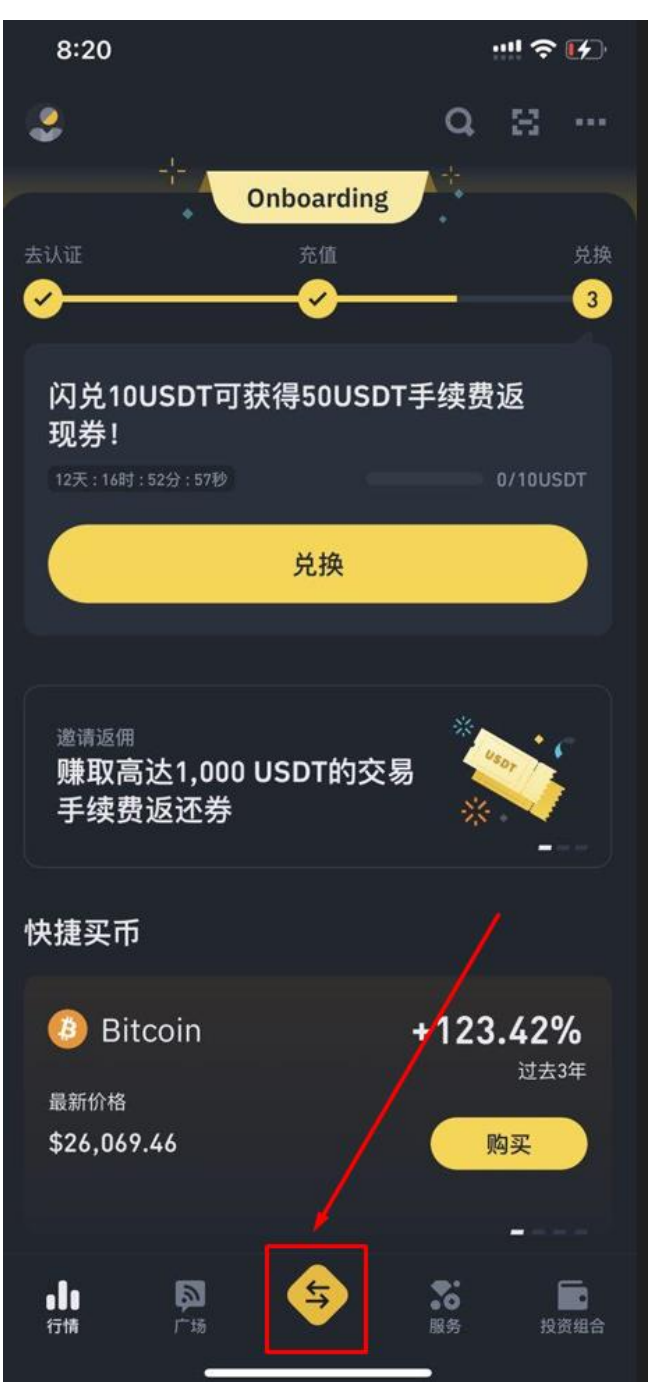

### 1、 进入币安主画面 点击下方

### 2、 点击充值

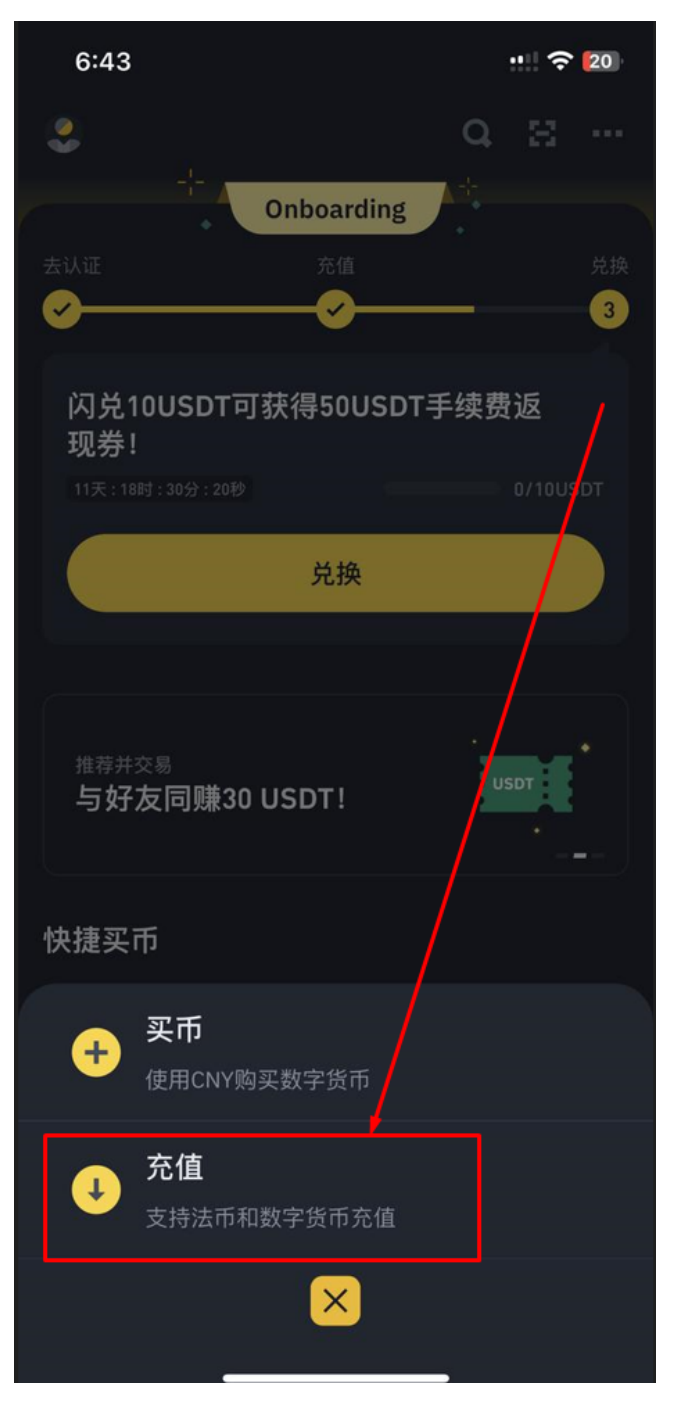

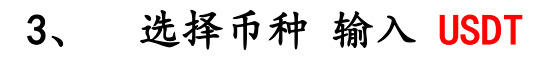

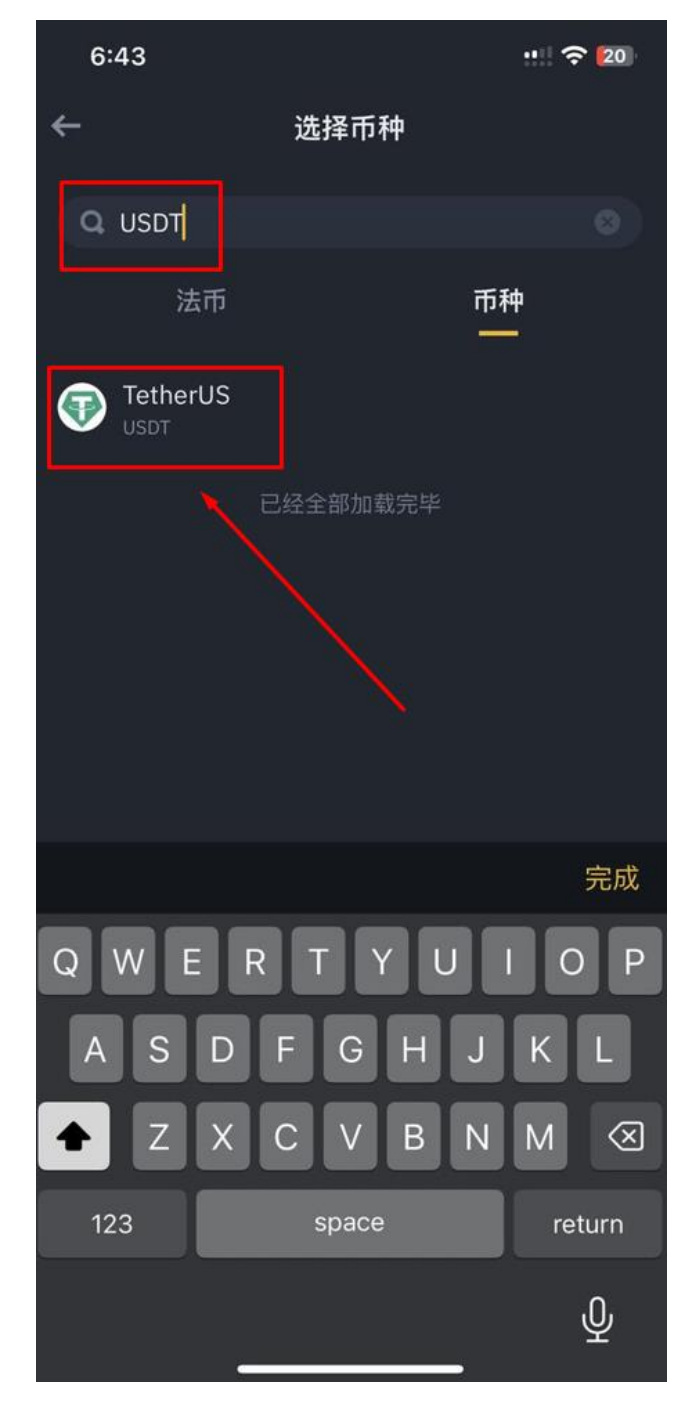

# 4、 选择线路 往下拉 选择 Tron(TRC20)

| 6:44                | 🗢 💈 |
|---------------------|-----|
| <u>←</u>            | 2   |
|                     | ×   |
|                     |     |
| Arbitrum One        |     |
| Ethereum (ERC20)    |     |
| Optimism            |     |
| Polygon             |     |
| STATEMINT(Polkadot) |     |
| Solana              |     |
| Tezos               |     |
| Tron (TRC20)        |     |
|                     |     |

5、 会出现 T 开头的充值地址 点击复制

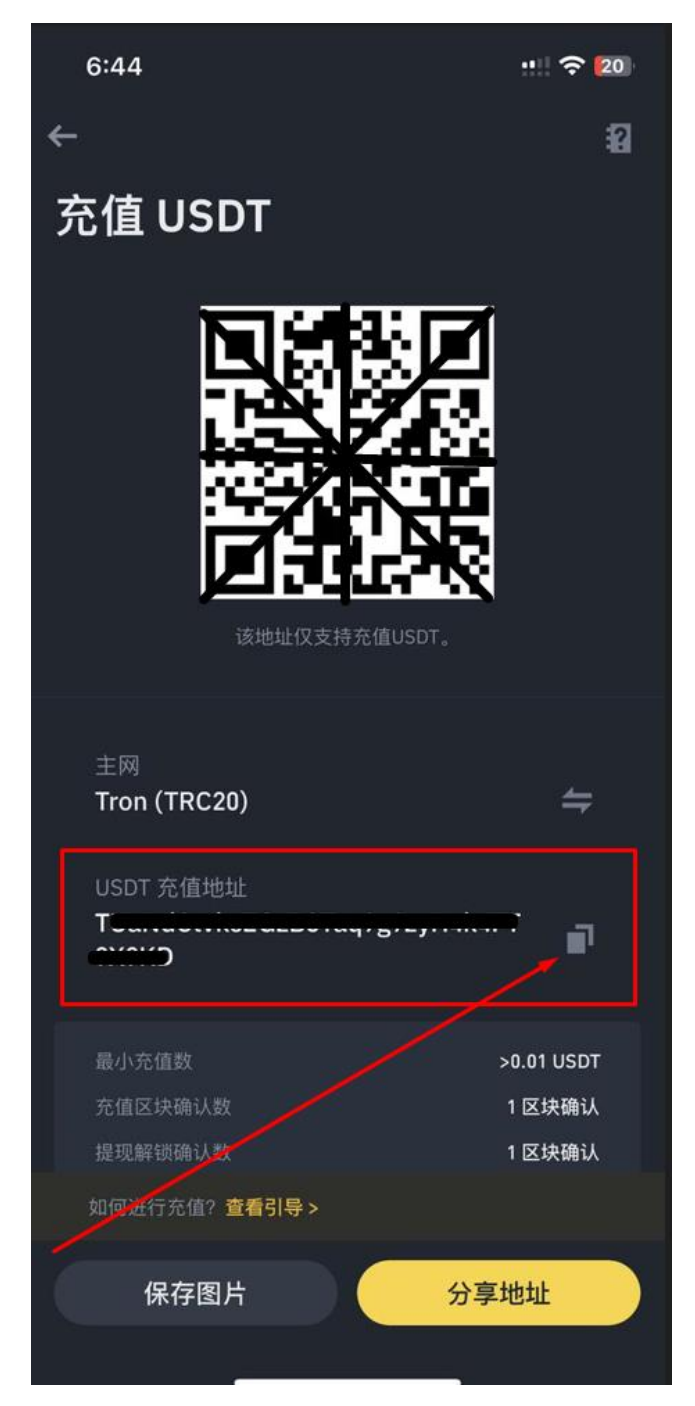

### 6、 到黄金甲平台找到"提现" 点击TRC20->添加TRC2O地址

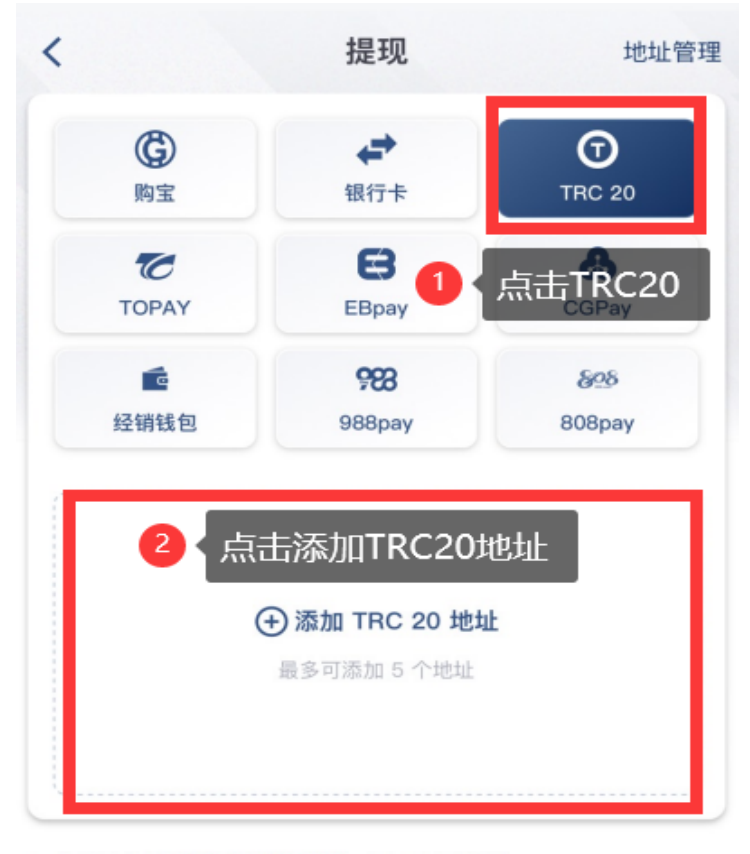

- 1. 参考汇率 1 USDT ≈ 7.38 RMB (00:49 后刷新)
- 2. 每日可提现 4 次,每次提现上限 100000 点,每日提现上限 200000 点。(每日 00:00 重置)
- 3. 提现流水量需达到与充值金额 相同的 有效投注量才可提出申请。
- 4. 提现限制次数与额度为银行卡与虚拟币合计。
- 如利用本平台进行任何洗钱诈骗行为,本公司将保留权利终止会员服务 即冻结其帐户。

# 7、 输入TRC线包地址 发送短信 成功验证绑定USDT-TRC20地址

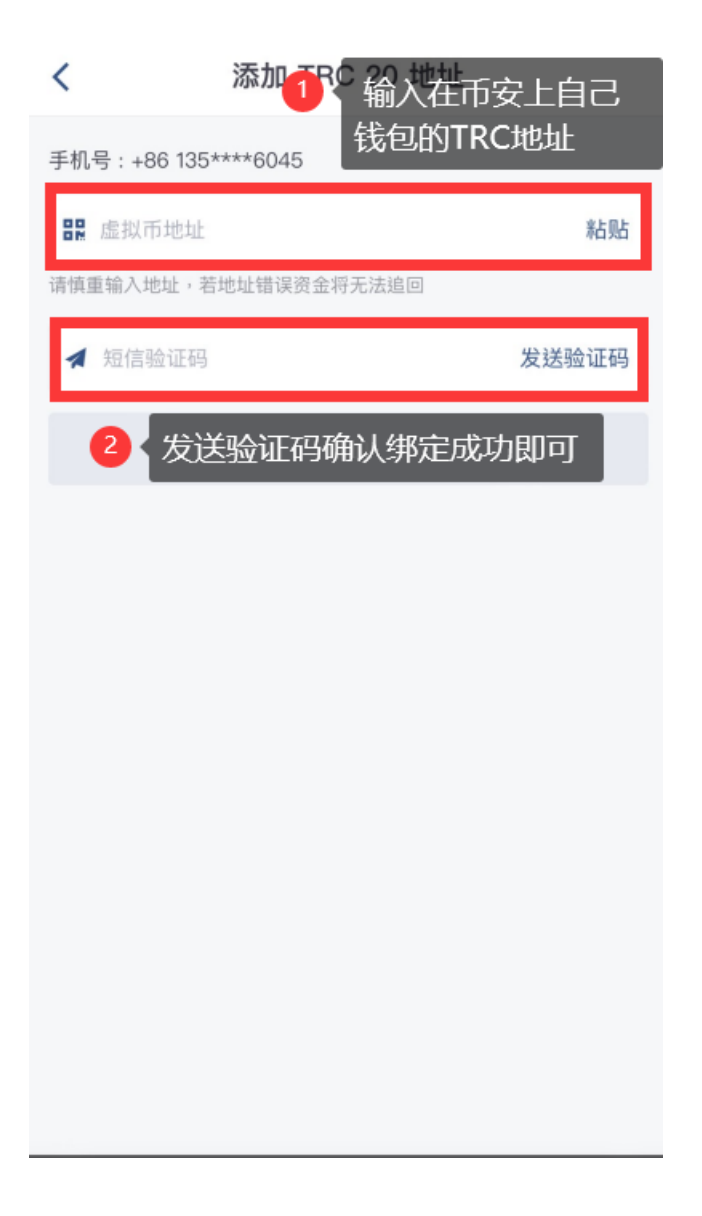